## Focus Stacking With Photoshop CC 2013

File > Automate > Photomerge (remove tick 'Blend images together)

Click on browse and select pictures (use Raw or Jpg. Don't mix them. Highlight and click OK Once loaded select all of the images on the right side

Click 'Edit' and scroll down to 'Auto-align layers' and make sure the 'Auto' setting is selected. Click OK

Click 'Edit' again. Scroll down to 'Auto Blend Layers'. Make sure 'Stacked Images' and 'Seamless Tones and Colours are selected. Click 'OK'

Click on 'Layer' > 'Flatten Images'